# User Manual for 3160

Thank you for choosing our company's smart watch. You can read this manual, fully understand the use of device. Experienced the function and simple operation. This device is mainly used for brand smartphones adaptation using, can synchronize phonebook of smatphones and offers a variety of practical function and service, to facilitate you in work and lesizue activities for smartphones.

Our company reserves the right to modify the contents in this manual without any prior notice, Thanks for your understanding!

Scan QR code for downloading mobile application

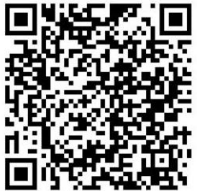

### Bluetooth connection

#### Android:

Login application SmartWatch, you can initiate a connection through the upper right corner of "unbound" to enter the mobile phone Bluetooth interface. The watch standby interface will have a " $\Omega$ " icon after successful pairing the watch with smartphone.

#### IPhone:

 open watch and mobile phone Bluetooth , Initiate "SmartBluePlus" and connect watch, the watch bluetooth icon will change to green color after successful pairing.

 Search watch and connected , there will have two Bluetooth successful connection in mobile phone terminal, the watch standby interface will have a model.

" I con after successful connection .

## Need App application supported functions

Android: remote camera, find phone ,SMS Sync, message push, pedometer/sleep monitoring sync.

IOS: remote camera, find phone, message push, pedometer/sleep date sync. (only support message notification , cannot read)

## Operation manual

TP gestures: slide from left to right is return, slide from right to left is confirm TP: Tap the screen is Okay, in the notification interface is next key(such as ring vibration, sleep monitoring, remote notification etc.)

Note: he battery is not removable, in the idle for more than a month ,maybe it cannot power on because of battery is ran out , please recharge your batteries.

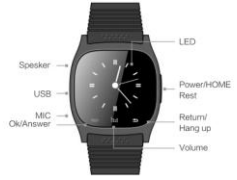

#### X Smartwatch configuration introduce:

Power on or off key/HOME key ,Reset key~ power on and off. Short Press to return to the standby interface, press down 8 seconds to reset the machine.

Back key/End key:click to back to previous menu or hang up when calling

·Volume key:click to pop-up volume adjustment interface

Confirm/answer key:Standby interface click to enter the main menu, confirm key in the main menu, answer key when calling.

Microphone: Don't keep out the hole while calling.

·USB interface: battery charging

Speaker:Don't keep out the hole while calling.

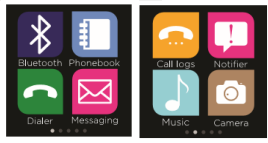

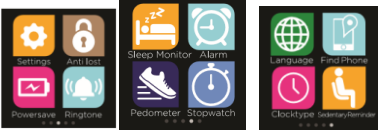

3160 UI ICONS

## Function difference

|      | Barometer | Sleep<br>monitor | Altimeter | Sedentary<br>reminder | Reset                         |
|------|-----------|------------------|-----------|-----------------------|-------------------------------|
| 3160 | ×         | ٧                | ×         | ٧                     | Long press power on<br>key10S |

| *         | 1                     | 87        | $\Theta$       | 3      | <del>م</del> رت.  | ~~~     |
|-----------|-----------------------|-----------|----------------|--------|-------------------|---------|
| Bluetooth | Sedentary<br>reminder | Pedometer | Alarm<br>clock | silent | USB<br>connection | vibrate |

## Functions introduction:

Bluetooth: Open this function will see the following menu

1) Bluetooth sync: search new devices and a matching connection with bluetooth devices.

2) Bluetooth settings: Bluetooth can be turned on and off, set Visibility and the machine equipment name display

•Phonebook:When the smartwatch is connected with the mobile phone, it will display mobile phone contacts in the machine(can display 1000)

•dialer: Watch is connected to the phone can dial

Messaging:Open this function will see the following menu. It needs to install APP application for using at the mobile phone terminal.

 Inbox:open this function and you will see following menu. This function need to install APP "Smartwatch.apk"in Android mobile terminal; while in IOS mobile terminal only support message notification, cannot read I

2) Sent messages: Show a mobile phone sent message

•Call log: Open this function will see the following menu:

1) Missed calls:Display the missed call.At the same time can call the corresponding

contact.

 Dialed calls:Display the dialed call.At the same time can call the corresponding contact

3 ) Received calls:Display the received call.At the same time can call the corresponding contact

4) All calls:Display mobile phone calls all phone records

 Notification: It can be reminded by QQ/ Wechat and other timely news. This function needs to install APP application for using at the smartphone terminal. (install APP "SmartWatch.apk" in Android mobile terminal ; while in IOS mobile terminal install "SmartBlueplus.app")

•Bluetooth Music: It can control the music playing in the mobile phone (if the first connection has no reflection, please open your music player.)

 Camera:Remote on/off mobile phone camera press confirm to complete pictures.This function needs to install APP application for use in mobile phone terminal.

•Settings:Open this function will see the following menu

1)language: it can choose language.

2)Set Time: it can set up time.

3)Set Date:it can set up date.

4)Time format:it can set 12/24.

5)LCD backlight:it can set LCD light time.

6)Units Setup: it can set Metric Units and Imperial Units.

7)About watch: it can display mobile phone software version information.

•Anti lost: Watch will send alarm after leaving the mobile phone at a certain distance.

Open Anti lost function will see the following menu:

1) Enable

2) disable

 Power saving:Open this function the use of the time of the watch will be more durable

Ringtone:It's for different state set ringtones.

Open this function will see the following menu.

- 1) Mute
- 2) Vibration
- 3) Ring1
- 4) Ring2
- 5) Ring3

#### •Sleep Monitoring: Open this operation to monitor the quality of sleep

- 1) Sleep switch
- 2) Sleep monitor

•Sedentary reminder: You can choose to turn this feature on or turn off the sedentary reminder and can set how long for a reminder.

 Pedometer: Calculation of the walking distance of time (time, minutes, seconds) and the number of kilometers (km).

Open pedometer function will see the following menu.

1) Pedometer: In the menu and press the left software trigger start step-by-step, the total distance (km), calorie calculation.

- 2) Step Setting(CM): According to height ratio setting step distance
- 3) Weight setting(KG): According to its own weight set
- 4) Clear History: Clear records of history
- Stopwatch: Open this function can be timing

•Find phone:click it to find the phone connected(if the first connection has no reflection ,please open your music player )

ClockStyle:Select analog or digital clock

Alarm: Customize 5 alarms.

#### FCC Warning

This equipment has been tested and found to comply with the limits for a Class B digital device, pursuant to part 15 of the FCC Rules. These limits are designed to provide reasonable protection against harmful interference in a residential installation. This equipment generates uses and can radiate radio frequency energy and, if not installed and used in accordance with the instructions, may cause harmful interference to radio communications. However, there is no guarantee that interference will not occur in a particular installation. If this equipment does cause harmful interference to radio or television reception, which can be determined by turning the equipment off and on, the user is encouraged to try to correct the interference bone or more of the following measures:

-Reorient or relocate the receiving antenna.

-Increase the separation between the equipment and receiver.

-Connect the equipment into an outlet on a circuit different from that to which the receiver is connected.

-Consult the dealer or an experienced radio/TV technician for help.

Any Changes or modifications not expressly approved by the party responsible for compliance could void the user's authority to operate the equipment.

(1) This device may not cause harmful interference, and (2) this device must accept any interference received, including interference that may cause undesired operation.

\* RF warning for Portable device:

The device has been evaluated to meet general RF exposure requirement. The device can be used in portable exposure condition without restriction.